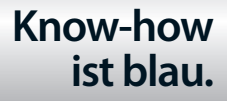

# Templates für Joomla! 2.5 und 3.X Design und Implementierung

- > Grafische Freiheit für Joomla!-Websites: verschiedene Designs in einem Template
- > So entwerfen Sie ein Template-Design mit Photoshop und setzen es in Joomla! um
- > Responsive Webdesign mit dem Blank Template und Twitter Bootstrap

Überzeugende Vorlagen für das beliebte Content-Management-System

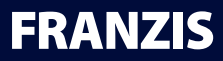

Templates für Joomla! 2.5 und 3.x Design und Implementierung

# Templates für Joomla! 2.5 und 3.X Design und Implementierung

#### Bibliografische Information der Deutschen Bibliothek

Die Deutsche Bibliothek verzeichnet diese Publikation in der Deutschen Nationalbibliografie; detaillierte Daten sind im Internet über http://dnb.ddb.de abrufbar.

Alle Angaben in diesem Buch wurden vom Autor mit größter Sorgfalt erarbeitet bzw. zusammengestellt und unter Einschaltung wirksamer Kontrollmaßnahmen reproduziert. Trotzdem sind Fehler nicht ganz auszuschließen. Der Verlag und der Autor sehen sich deshalb gezwungen, darauf hinzuweisen, dass sie weder eine Garantie noch die juristische Verantwortung oder irgendeine Haftung für Folgen, die auf fehlerhafte Angaben zurückgehen, übernehmen können. Für die Mitteilung etwaiger Fehler sind Verlag und Autor jederzeit dankbar. Internetadressen oder Versionsnummern stellen den bei Redaktionsschluss verfügbaren Informationsstand dar. Verlag und Autor übernehmen keinerlei Verantwortung oder Haftung für Veränderungen, die sich aus nicht von ihnen zu vertretenden Umständen ergeben. Evtl. beigefügte oder zum Download angebotene Dateien und Informationen dienen ausschließlich der nicht gewerblichen Nutzung. Eine gewerbliche Nutzung ist nur mit Zustimmung des Lizenzinhabers möglich.

#### © 2012 Franzis Verlag GmbH, 85540 Haar bei München

Alle Rechte vorbehalten, auch die der fotomechanischen Wiedergabe und der Speicherung in elektronischen Medien. Das Erstellen und Verbreiten von Kopien auf Papier, auf Datenträgern oder im Internet, insbesondere als PDF, ist nur mit ausdrücklicher Genehmigung des Verlags gestattet und wird widrigenfalls strafrechtlich verfolgt.

Die meisten Produktbezeichnungen von Hard- und Software sowie Firmennamen und Firmenlogos, die in diesem Werk genannt werden, sind in der Regel gleichzeitig auch eingetragene Warenzeichen und sollten als solche betrachtet werden. Der Verlag folgt bei den Produktbezeichnungen im Wesentlichen den Schreibweisen der Hersteller.

Lektorat: Anton Schmid Satz: DTP-Satz A. Kugge, München art & design: www.ideehoch2.de Druck: GGP Media GmbH, Pößneck Printed in Germany

ISBN 978-3-645-60180-1

# Einleitung

Dieses Buch richtet sich an alle, die ihre eigenen, individuellen Templates für Joomla gestalten wollen. Anfänger finden hier einen umfangreichen Einstieg in die Template-Entwicklung, und professionelle Webdesigner werden ihre Kenntnisse um eine ausgeklügelte Template-Engine erweitern können.

Mithilfe dieses Buchs setzen Sie ein selbst gestaltetes Screendesign in ein Joomla-Template um. Dabei lernen Sie neue Techniken kennen und erfahren, worauf es bei der Umsetzung ankommt. Die Fähigkeiten, die Sie beim Durcharbeiten des Buchs erwerben, werden Ihnen später nicht nur unter Joomla von Nutzen sein, sondern allgemein im Webdesign.

In den einzelnen Kapiteln werden Ihnen die Abläufe exakt aufeinanderfolgend erklärt. In der Praxis zeigt sich jedoch, dass man Programme zum Arbeiten und Dateien zum Bearbeiten parallel geöffnet hat und zwischen ihnen hin und her wechselt. So beschreibt dieses Buch – das durchaus als Super-Tutorial gesehen werden kann – nur eine mögliche Vorgehensweise. Wenn Sie dieses Werk einmal durchgearbeitet haben, werden Sie Ihre eigenen Abläufe finden und das Webdesign als Handwerk effizienter nutzen können.

Der sichere Umgang mit Joomla und Photoshop wird vorausgesetzt. CSS und HTML sollten Ihnen vertraut sein; Basiswissen reicht aber vollkommen aus. Der Wille, Neues zu erlernen und ein Template mit PHP und Joomla-eigenen Anweisungen zu programmieren, wird dazu beitragen, dieses Buch erfolgreich einzusetzen.

Steht Ihnen Photoshop nicht zur Verfügung, können Sie auch ein anderes Bildbearbeitungsprogramm, wie zum Beispiel GIMP, verwenden. Die Screendesign-Anleitung können Sie dann allerdings nicht eins zu eins verwenden.

Falls Sie bis jetzt WYSIWYG-Editoren wie Dreamweaver oder Expression Web genutzt haben, werden Sie nun lernen, direkt im Quelltext zu arbeiten. Einfache Editoren wie Notepad oder TextEdit reichen dazu vollkommen aus. WYSIWYG-Editoren wie Dreamweaver werden nicht ausdrücklich benötigt, können aber im Quelltextmodus eingesetzt werden.

# Template-Entwicklung

Wenn Sie zum ersten Mal ein Template entwickeln, ist es wichtig, zu verstehen, dass es sich hierbei nicht »nur« um Webdesign handelt. Ein Template unter Joomla bestimmt das Aussehen einer Website. Vor der Template-Entwicklung kommt daher immer das Gestalten eines Screendesigns. In diesem Design zeichnet sich die spätere Funktionalität der Website ab. Erst wenn das Screendesign steht, kommt es zum Webdesign. Das Screendesign wird mit HTML, CSS, grafischen Elementen und Bildern umgesetzt. Das Webdesign ist ein Bestandteil der Template-Entwicklung, die dann mit PHP, JavaScript und Template-Befehlen weitergeführt wird.

Ein weiterer Bestandteil der Template-Entwicklung ist die Parametrisierung. Mithilfe von Parametern können Sie über das Backend Einfluss auf das Template nehmen und es beispielsweise in ganz anderen Farben erstrahlen lassen. Durch eine einfache Auswahl können Sie ein anderes Cascading Stylesheet auswählen, um die Website in einem neuen Licht zu präsentieren.

Durch Overrides können Sie die Gestaltung von Joomla-Komponenten beeinflussen, indem Sie Dateien einfach ȟberschreiben«. Ihnen den Umgang mit Overrides nahezubringen, ist ebenfalls Bestandteil dieses Buchs.

Wenn Sie Texte im Template verwenden wollen, können Sie sie mithilfe von Sprachdateien der ganzen Welt zur Verfügung stellen.

Mit dem JavaScript-Framework Mootools, das Joomla von Haus aus mitbringt, müssen Sie weniger codieren und können schnell und effektiv das Fundament für animierte Effekte und Elemente legen.

Schließlich werden Sie die Template-Engine von Joomla besser kennenlernen, die kaum Wünsche offen lässt. Schon bald werden Sie merken, dass die Entwicklung richtig Spaß machen kann.

# Hinweis

Das im Buch gestaltete Screendesign sowie das umgesetzte Template sind urheberrechtlich geschützt. Beide dürfen nicht für kommerzielle Zwecke eingesetzt werden.

# Dateien zum Buch

Alle nötigen Dateien zum Buch gibt es unter

# http://franzis.blank.vc

Dort finden Sie unter anderem das Blank Template, das Screendesign zum Buch als Photoshop-Datei, das hier im Buch erstellte Template in der fertigen Version sowie Bilder und Quelltexte. Eine Demoversion des Templates können Sie dort ebenfalls begutachten.

# Inhaltsverzeichnis

| 1 | Joomla-  | Templates                          | . 11 |
|---|----------|------------------------------------|------|
|   | 1.1      | Was ist ein Joomla-Template?       | 11   |
|   | 1.2      | Wieso werden Templates eingesetzt? | 13   |
|   | 1.3      | Die Standard-Templates von Joomla  | 14   |
| 2 | Blank Te | emplate                            | . 17 |
| - | 21       | index nhn (mini)                   | 19   |
|   | 2.2      | templateDetails.xml (mini)         |      |
|   | 2.3      | Cascading Stylesheets              |      |
|   | 2.3.1    | index.html                         |      |
|   | 2.3.2    | template.css.php                   |      |
|   | 2.3.3    | reset.css                          |      |
|   | 2.3.4    | template.css                       | 27   |
|   | 2.3.5    | editor.css                         | 28   |
|   | 2.3.6    | error.css                          | 29   |
|   | 2.3.7    | offline.css                        | 29   |
|   | 2.3.8    | phone.css                          | 30   |
|   | 2.3.9    | print.css                          | 30   |
|   | 2.3.10   | tablet.css                         | 31   |
|   | 2.4      | index.php (blank)                  | 31   |
|   | 2.4.1    | Cascading Stylesheet Link          | 31   |
|   | 2.4.2    | Modernizr                          | 32   |
|   | 2.4.3    | Browserweiche (IE)                 | 33   |
|   | 2.4.4    | PIE (Cross-Browser CSS3)           | 35   |
|   | 2.4.5    | Debug-Modul                        | 36   |
|   | 2.4.6    | Module Chrome                      | 36   |
|   | 2.4.7    | \$pageclass                        | 40   |
|   | 2.4.8    | Metatag-Generator                  | 40   |
|   | 2.4.9    | Mobile Addons                      | 40   |
|   | 2.4.10   | Media Queries                      | 41   |
|   | 2.4.11   | Bookmark Icons                     | 41   |
|   | 2.5      | Parameter                          | 42   |
|   | 2.5.1    | Definition                         | 42   |
|   | 2.5.2    | Typen                              | 43   |
|   | 2.5.3    | Datenbank                          | 46   |
|   | 2.5.4    | Verwendung                         | 46   |
|   | 2.6      | Fehlerseite                        | 46   |

|   | 2.7      | Offline-Seite                            | 48    |
|---|----------|------------------------------------------|-------|
|   | 2.8      | Druckversion                             | 51    |
|   | 2.9      | Overrides                                | 52    |
|   | 2.10     | Bilder                                   | 53    |
|   | 2.10.1   | Formate                                  | 53    |
|   | 2.10.2   | Größe                                    | 54    |
|   | 2.10.3   | Transparenz                              | 54    |
|   | 2.11     | JavaScripts                              | 54    |
|   | 2.12     | Sprachdateien                            | 55    |
|   | 2.13     | Photoshopdateien                         | 56    |
| 3 | Erstellu | ing eines Screendesigns                  | 57    |
|   | 3.1      | Vorüberlegung                            | 57    |
|   | 3.2      | Vorbereitung                             | 58    |
|   | 3.3      | Hintergrundflächen                       | 61    |
|   | 3.4      | Logo                                     | 65    |
|   | 3.5      | Navigation                               | 71    |
|   | 3.6      | Suche & Icons                            | 74    |
|   | 3.7      | Die blaue Fläche                         | 76    |
|   | 3.8      | Key Visual & Headline                    | 81    |
|   | 3.9      | Button                                   | 89    |
|   | 3.10     | Hintergrund ergänzen                     | 94    |
|   | 3.11     | Content                                  | 98    |
|   | 3.12     | Textebenen                               | . 100 |
|   | 3.13     | Rechte Spalte                            | . 103 |
|   | 3.14     | Footer                                   | . 111 |
|   | 3.15     | Folgeseite                               | . 119 |
|   | 3.16     | Key Visuals                              | .130  |
|   | 3.17     | Content                                  | .137  |
| 4 | Vom Lav  | vout zum Template                        | 143   |
| - | 4.1      | Lavout analysieren                       | .143  |
|   | 4.1.1    | Header                                   | .145  |
|   | 4.1.2    | Header2                                  | .146  |
|   | 4.1.3    | Content                                  | . 147 |
|   | 4.1.4    | Footer                                   | .148  |
|   | 4.2      | Bilder exportieren                       | .148  |
|   | 4.2.1    | CSS-Sprite: Header                       | .149  |
|   | 4.2.2    | Slideshow-Themen                         | .154  |
|   | 4.2.3    | Twitter-Vogel                            | .159  |
|   | 4.2.4    | Icons und Hintergründe                   | . 161 |
|   | 4.2.5    | Vorschaubilder                           | .178  |
|   | 4.2.6    | Favicon                                  | .179  |
|   | 4.3      | Die Datei templateDetails.xml bearbeiten | .179  |
|   | 4.3.1    | Infos und Beschreibung                   | .180  |
|   | 4.3.2    | Installationsroutine bestimmen           | . 181 |
|   |          |                                          |       |

|   | 4.3.3    | Modulpositionen festlegen        | 183 |
|---|----------|----------------------------------|-----|
|   | 4.3.4    | Parameter bestimmen              | 184 |
|   | 4.4      | Das Template programmieren       | 185 |
|   | 4.4.1    | index.php                        | 185 |
|   | 4.4.2    | error.php                        | 200 |
|   | 4.4.3    | component.php                    | 204 |
|   | 4.4.4    | offline.php                      | 205 |
|   | 4.5      | Sprachdateien verfassen          | 211 |
|   | 4.6      | Template installieren            | 212 |
|   | 4.7      | Template einrichten              | 216 |
|   | 4.7.1    | Slideshow erstellen              | 217 |
|   | 4.7.2    | Twitter einbinden                | 221 |
|   | 4.7.3    | Blindtexte schreiben             | 225 |
|   | 4.7.4    | Kontakt erstellen                | 230 |
|   | 4.7.5    | Menüs anlegen                    | 231 |
|   | 4.7.6    | Suchfunktion implementieren      | 236 |
|   | 4.7.7    | Social-Media-Icons einbinden     | 237 |
|   | 4.7.8    | Blindmodule schreiben            | 237 |
|   | 4.8      | Stylesheets definieren           | 238 |
|   | 4.8.1    | template.css                     | 238 |
|   | 4.8.2    | error.css                        | 265 |
|   | 4.8.3    | print.css                        | 266 |
|   | 4.8.4    | offline.css                      | 268 |
|   | 4.8.5    | editor.css                       | 270 |
| 5 | Prüfen u | nd validieren                    | 271 |
|   | 5.1      | Auflösung der Browser            | 271 |
|   | 5.2      | W3C-Validator                    | 274 |
|   | 5.3      | Darstellung in Browsern          | 276 |
|   | 5.3.1    | Browser Collection               | 276 |
|   | 5.3.2    | Unterschiedliche Betriebssysteme | 277 |
|   | 5.3.3    | Screenshots                      | 278 |
|   | 5.4      | Ladezeit der Website             | 279 |
| A | Joomla-V | /erzeichnisstruktur              | 281 |
| В | Joomla-T | emplate-Befehle                  | 283 |
| С | Program  | me                               | 287 |
|   | C.1      | Editor                           | 287 |
|   | C.2      | FTP-Client                       | 288 |
|   | C.3      | Browser                          | 288 |
|   | C.4      | Browser-Tools                    | 289 |
|   | C.5      | Bildbearbeitung                  | 290 |
|   | C.6      | Emulatoren                       | 290 |
|   | C.7      | Werkzeuge                        | 291 |

|   | C.8      | Online-Tools      | 292 |
|---|----------|-------------------|-----|
|   | C.9      | Nachschlagewerke  | 292 |
| D | Abkürzur | ngen und Begriffe | 295 |
| E | Upgrade  |                   | 299 |
| F | Bootstra | D                 | 303 |
|   | Index    |                   | 315 |
|   |          |                   |     |

# 5 Prüfen und validieren

Ist das Layout als Template umgesetzt, heißt es: testen, testen, testen. Das Template sollte verschiedene Tests durchlaufen:

- Auflösung der Browser
- W3C-Validator
- · Darstellung im Browser
- · Ladezeit der Website

Der Test hinsichtlich der Auflösung der Browser soll zeigen, wie das Template in verschiedenen Browsergrößen dargestellt wird. Mithilfe des W3C-Validators testen wir das Template auf Fehler im Quelltext. Der Test bezüglich der Darstellung im Browser soll zeigen, ob das Template insgesamt korrekt dargestellt wird. Last, but not least ist die Ladezeit der Website selbst in Zeiten des Breitband-Internets von Bedeutung.

# 5.1 Auflösung der Browser

Wird ein Screendesign erstellt, dann geschieht das in der Regel für eine bestimmte Browserauflösung. Die Auflösung des Browsers entspricht allerdings nicht eins zu eins der Auflösung des Bildschirms, den der Benutzer verwendet. Wenn die Auflösung eines Bildschirms etwa 1.024 x 786 Pixel misst, ist der Bereich des Browsers, in dem die Website angezeigt wird, kleiner. Doch welcher Platz steht tatsächlich zur Verfügung? Will man den Verkaufszahlen von Bildschirmen und einigen Statistiken glauben und zieht man die Menüleisten, den Scrollbalken und den Browserrahmen ab, kann man mit einer Breite von 960 Pixeln die meisten Besucher erreichen. In der Höhe ist man flexibel, da die Besucher es gewohnt sind, zu scrollen. Aber allzu umfangreich sollte eine Webseite, besonders die Startseite, nicht sein, denn niemand scrollt gern durch endlos lange Seiten.

#### 272 5 Prüfen und validieren

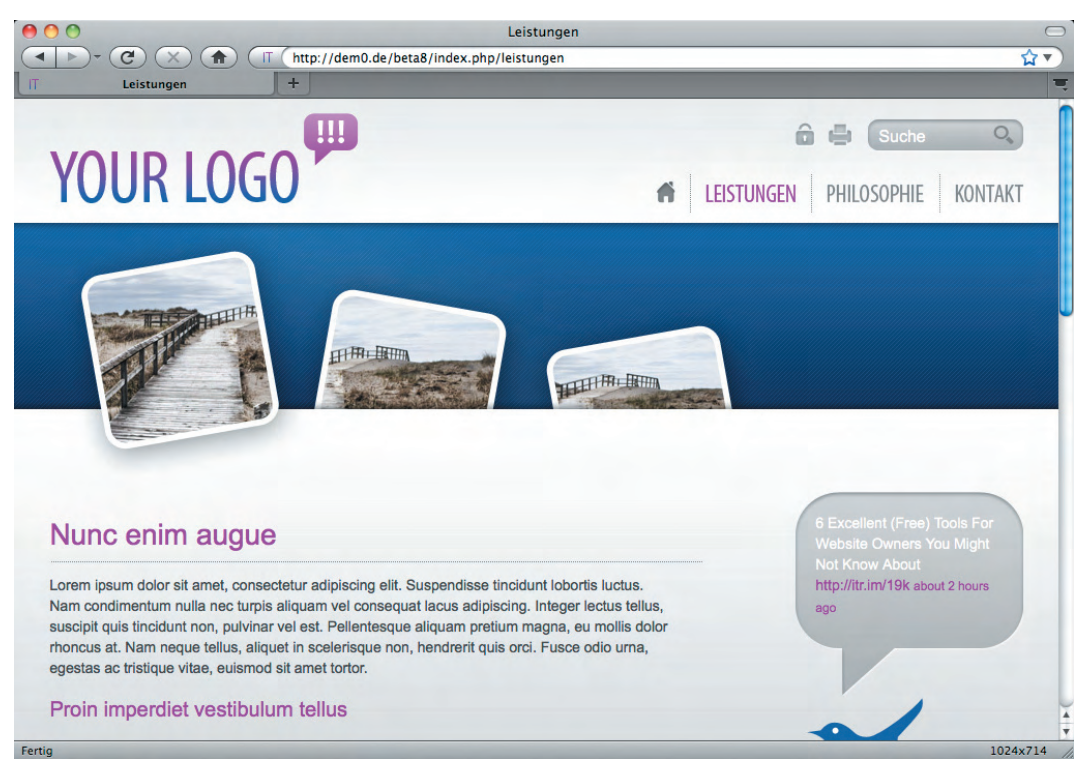

#### Bild 5.1: Das Browserfenster hat eine Auflösung von 1024 x 714 Pixeln.

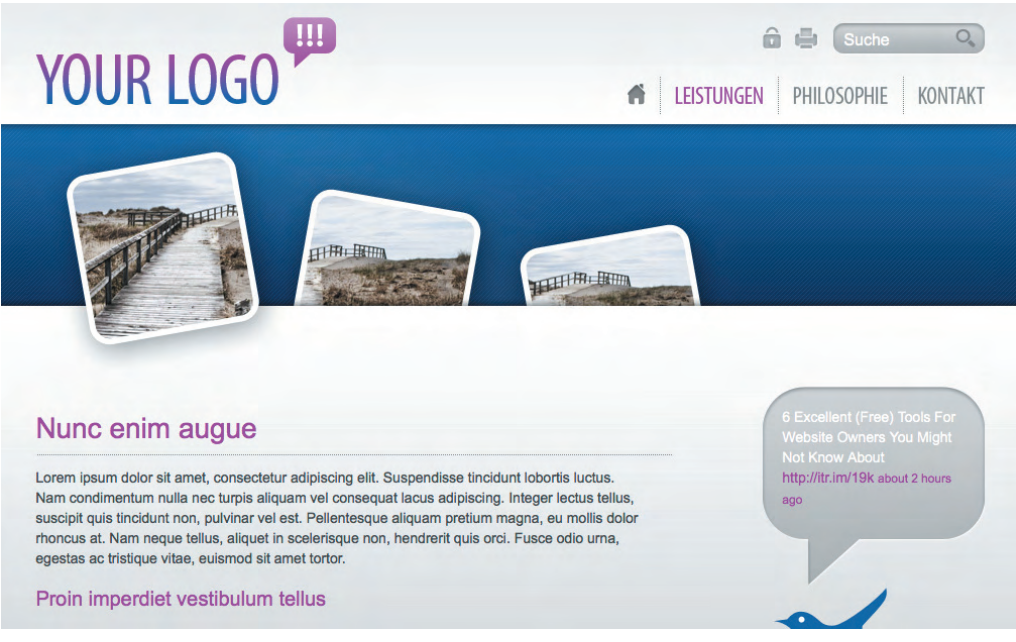

Bild 5.2: Der Inhalt des Fensters hat eine Auflösung von 1.009 x 619 Pixeln.

Eines ist so gut wie sicher: Das Browserfenster ist bei einer Bildschirmauflösung von 1.024 x 786 Pixeln bei den meisten Besuchern maximiert. User mit größeren Bildschirmen surfen hingegen kaum mit einem maximierten Browserfenster. Will man eine Website in verschiedenen Browserauflösungen anzeigen lassen, geht das über die Seite:

http://setmy.browsersize.com

Alternativ verwenden Sie das Add-on *Firesizer* für den Firefox. Firesizer kann unter der Adresse

https://addons.mozilla.org/de/firefox/addon/5792

heruntergeladen werden.

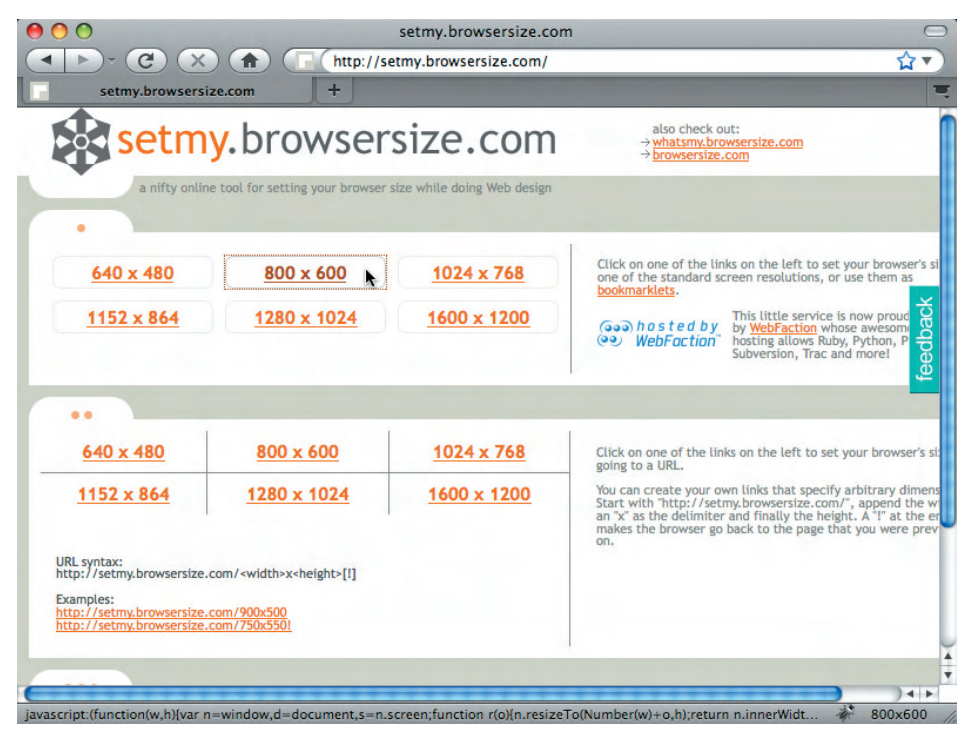

Bild 5.3: Über setmy.browsersize.com kann die Browsergröße verändert werden.

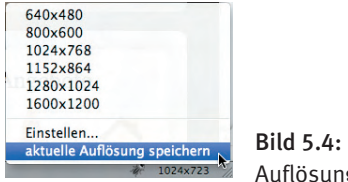

**Bild 5.4:** Mit Firesizer können aktuelle Auflösungen gespeichert werden.

# 5.2 W3C-Validator

Bevor es an die korrekte Darstellung des Templates geht, ist es wichtig, dass der Quelltext fehlerfrei ist. Nur so können wir eine Fehldarstellung des Templates durch falschen Code ausschließen. Ein Test mit dem Validator des World Wide Web Consortium schafft die gewünschte Abhilfe. Unter

http://validator.w3.org

kann man die URL hinterlegen, deren Quelltext geprüft werden soll.

|                                                                                                   | Jump To:                                    | Notes and Potential Issues Congratulations · Icons                                                                                                    |                                     |
|---------------------------------------------------------------------------------------------------|---------------------------------------------|----------------------------------------------------------------------------------------------------|-------------------------------------|
|                                                                                                   | This docu                                   | ment was successfully checked as HTML5!                                                                                                    |                                     |
| Result:                                                                                           | Passed, 1 war                               | rning(s)                                                                                                    |                                     |
| Address :                                                                                         | http://der                                  | m0.de/beta8/                                                                                                    |                                     |
| Encoding :                                                                                        | utf-8                                       | (detect automatically)                                                                                                    |                                     |
| Doctype :                                                                                         | HTML5                                       | (detect automatically)                                                                                                    |                                     |
| Root Element:                                                                                     | html                                        |                                                                                                    |                                     |
| mozilla<br>Options                                                                                | he W3C CSS va                               | lidator is developed with assistance from the Mozilla Foundation,<br>community donations.<br>Donate and help us build better tools for a better web.                                                              | and supported by                    |
| mozilla Options Show Source Validate error pages                                                  | he W3C CSS va<br>☐ Show Outi<br>☐ Verbose 0 | Ilidator is developed with assistance from the Mozilla Foundation,<br>community donations. Donate and help us build better tools for a better web. Ine List Messages Sequentially O Group Error Messages I butput | and supported by                    |
| Options<br>Show Source<br>Validate error pages<br>Helt on the options is available.               | he W3C CSS va                               | lidator is developed with assistance from the Mozilla Foundation,<br>community donations.<br>Donate and help us build better tools for a better web.<br>line<br>● List Messages Sequentially                      | and supported by by Type Revalidate |
| Options Show Source Validate error pages Help on the options is available. Otes and Potential Iss | Show Outl     Verbose O                     | lidator is developed with assistance from the Mozilla Foundation,<br>community donations.<br>Donate and help us build better tools for a better web.<br>ine<br>● List Messages Sequentially                       | and supported by by Type Revalidate |

Bild 5.5: Ist der Quelltext fehlerfrei, war der Test erfolgreich.

Wichtig bei diesem Test ist, dass die Indexdatei dem richtigen Dokumenttyp (Doctype html) zugeordnet ist. Findet der Validator Fehler, fällt der Test negativ aus und das W3C gibt mit Angabe der Zeile, in der der Fehler auftrat, wertvolle Tipps zur Behebung.

|                                                                                                    | Jump To:                                                                                                    | Notes and Potential                                                                                                    | Issues                                                                                                    | Validatio                                                                                        | on Output                                                                                                    |                                                                                            |                                                                      |
|----------------------------------------------------------------------------------------------------|----------------------------------------------------------------------------------------------------|----------------------------------------------------------------------------------------------------|----------------------------------------------------------------------------------------------------|--------------------------------------------------------------------------------------------------|----------------------------------------------------------------------------------------------------|--------------------------------------------------------------------------------------------|----------------------------------------------------------------------|
|                                                                                                    |                                                                                                    |                                                                                                    |                                                                                                    |                                                                                                  |                                                                                                    |                                                                                            |                                                                      |
|                                                                                                    | Error found                                                                                                    | I while checking t                                                                                                    | his docum                                                                                                    | nent as l                                                                                        | HTML5!                                                                                                    |                                                                                            |                                                                      |
| Result:                                                                                                    | 1 Error, 1 warni                                                                                                    | ng(s)                                                                                                    |                                                                                                    |                                                                                                  |                                                                                                    |                                                                                            | 1                                                                    |
| Address :                                                                                                    | http://dem                                                                                                    | .de/beta8/                                                                                                    |                                                                                                    |                                                                                                  |                                                                                                    |                                                                                            |                                                                      |
| Encoding :                                                                                                    | utf-8                                                                                                    | (detect automatical                                                                                                    | ly)                                                                                                    | •                                                                                                |                                                                                                    |                                                                                            |                                                                      |
| Doctype :                                                                                                    | HTML5                                                                                                    | (detect automatical                                                                                                    | ly)                                                                                                    | •                                                                                                |                                                                                                    |                                                                                            |                                                                      |
| Root Element:                                                                                                    | html                                                                                                    |                                                                                                    |                                                                                                    |                                                                                                  |                                                                                                    |                                                                                            |                                                                      |
| <b>(</b>                                                                                                    | he W3C CSS vali                                                                                                    | dator is developed with                                                                                                    | assistance                                                                                                    | from the M                                                                                       | Nozilla Foundation                                                                                                    | on, and supp                                                                               | orted by                                                             |
| mozilla                                                                                                    |                                                                                                    | Donate and help u                                                                                                    | is build bette                                                                                                    | er tools for                                                                                     | a better web.                                                                                                    |                                                                                            |                                                                      |
|                                                                                                    |                                                                                                    |                                                                                                    |                                                                                                    |                                                                                                  |                                                                                                    |                                                                                            |                                                                      |
| ptions                                                                                                    |                                                                                                    |                                                                                                    |                                                                                                    |                                                                                                  |                                                                                                    |                                                                                            |                                                                      |
| Show Source                                                                                                    | Show Outlin                                                                                                    | e OList Mess                                                                                                    | ages Sequent                                                                                                    | tially O Gro                                                                                     | oup Error Message                                                                                                    | es by Type                                                                                 |                                                                      |
| Validate error pages                                                                                                    | Uerbose Ou                                                                                                    | put 🛛 Clean up                                                                                                    | Markup with H                                                                                                    | HTML Tidy                                                                                        |                                                                                                    |                                                                                            |                                                                      |
|                                                                                                    |                                                                                                    |                                                                                                    |                                                                                                    |                                                                                                  |                                                                                                    |                                                                                            |                                                                      |
| e on the options is available.<br>es and Potential Iss<br>following notes and warr<br>to validation, or other th<br>ely incoherent. It is <i>highl</i><br>ment.<br>• Using experimental fe                                                                                                    | ues<br>nings highlight mis<br>ings affecting the<br>y recommended t<br>eature: HTML5 C                                                                                                    | sing or conflicting info<br>output below. If the gu<br>o check these potentia<br>conformance Checker.                                                                                                    | rmation whic<br>ess or fallbac<br>I issues, and                                                                                                    | h caused f<br>ck is incom<br>I, if necess                                                        | the validator to prect, it could ma<br>sary, fix them an                                                                             | Reva<br>perform some<br>ke validation<br>d re-validate                                     | alidate<br>e guesswork<br>results<br>the                             |
| the options is available.<br>es and Potential Iss<br>following notes and warr<br>to validation, or other th<br>ely incoherent. It is <i>highl</i><br>iment.<br>P Using experimental fe<br>ne validator checked you<br>valiable for your convenie                                                                                                    | ues<br>nings highlight mi<br>ings affecting the<br>y recommended the<br>eature: HTML5 C<br>r document with a<br>ence, but be awar                                                                                                    | sing or conflicting info<br>output below. If the gu<br>o check these potentia<br><b>onformance Checker</b><br>n experimental feature<br>e that it may be unrelia                                                                                                    | rmation whic<br>ess or fallbac<br>l issues, and                                                                                                    | h caused to<br>ck is incorri<br>l, if necess<br>onformance<br>erfectly up                        | the validator to j<br>rect, it could ma<br>sary, fix them an<br><i>e Checker</i> . This<br>to date with the                          | Reva<br>perform some<br>ke validation<br>d re-validate<br>feature has l<br>a latest develo | e guesswork<br>results<br>the<br>peen made                           |
| to on the options is available.<br>es and Potential Iss<br>following notes and warr<br>to validation, or other th<br>ely incoherent. It is <i>highly</i><br>ment.<br>• Using experimental fe<br>the validator checked you<br>allable for your convenie<br>imme cutting-edge technol                                                                                                    | ues<br>ings highlight mix<br>ings affecting the<br>y recommended to<br>eature: HTML5 C<br>r document with a<br>once, but be awar<br>logies. If you find                                                                                 | sing or conflicting info<br>output below. If the gu<br>to check these potentia<br><b>onformance Checker</b> ,<br>n experimental feature<br>that it may be unrelia<br>any issues with this fea                                                                                                    | rmation whic<br>ess or fallbac<br>l issues, and<br>es: <i>HTML5 Co</i><br>uble, or not pe<br>ature, please                                                                                                    | h caused to<br>ck is incorri<br>l, if necess<br>onformance<br>erfectly up<br>report the          | the validator to j<br>rect, it could ma<br>sary, fix them an<br><i>e Checker</i> . This<br>to date with the<br><u>m</u> . Thank you. | Reve<br>perform some<br>ke validation<br>d re-validate<br>feature has l<br>a latest develo | alidate<br>e guesswork<br>results<br>the<br>peen made<br>opment of   |
| to on the options is available.<br>es and Potential Isss<br>following notes and warr<br>to validation, or other th<br>elv incoherent. It is <i>highl</i><br>ment.<br><b>V Using experimental fe</b><br>the validator checked you<br>valiable for your convenie<br>me cutting-edge technol                                                                                                    | ues<br>ings highlight mis<br>ings affecting the<br>y recommended t<br>eature: <i>HTML5 C</i><br>r document with a<br>once, but be awar<br>ogies. If you find                                                                            | sing or conflicting info<br>output below. If the gu<br>o check these potentia<br><b>conformance Checker</b> ,<br>n experimental feature<br>that it may be unrelia<br>any issues with this fea                                                                                                    | rmation whices or fallbaces or fallbaces or fallbaces and it issues, and it issues, and it is that the second second seco       | h caused i<br>ck is incorr<br>l, if necess<br>onformance<br>erfectly up<br>report the            | the validator to p<br>rect, it could ma<br>sary, fix them an<br><i>e Checker.</i> This<br>to date with the<br>am. Thank you.         | Reva<br>perform som<br>ke validation<br>d re-validate<br>feature has l<br>latest devel     | e guesswork<br>results<br>the<br>peen made<br>opment of              |
| to on the options is available.<br>es and Potential Iss<br>following notes and warr<br>to validation, or other th<br>ely incoherent. It is <i>highly</i><br>ment.<br><b>P Using experimental fe</b><br>the validator checked you<br>ailable for your convenie<br>ime cutting-edge technol                                                                                                    | Ues<br>hings highlight mi<br>ings affecting the<br>y recommended the<br>eature: HTML5 C<br>r document with a<br>ance, but be awar<br>logies. If you find                                                                                | sing or conflicting info<br>output below. If the gu<br>o check these potentia<br><b>conformance Checker</b> ,<br>n experimental feature<br>that it may be unrelia<br>any issues with this fea                                                                                                    | rmation whices or fallbac<br>lissues, and<br>: <i>HTML5 Co</i><br>bble, on ot pr<br>ature, please                                                                                                    | th caused to<br>ck is incom<br>, if necess<br>onformance<br>erfectly up<br>report the            | the validator to p<br>rect, it could ma<br>sary, fix them an<br><i>e Checker.</i> This<br>to date with the<br><u>m</u> . Thank you.  | Reva<br>perform som<br>ke validation<br>d re-validate<br>feature has l<br>e latest devel   | a guesswork<br>results<br>the<br>peen made<br>opment of              |
| the options is available.<br>es and Potential Iss<br>following notes and warr<br>to validation, or other th<br>ely incoherent. It is <i>highl</i><br>ment.<br>• Using experimental fe<br>ne validator checked you<br>tailable for your convenie<br>ime cutting-edge technol<br>dation Output: 1 Er                                                                                                    | ues<br>nings highlight mis<br>ings affecting the<br>y recommended t<br>y recommended t<br>r document with a<br>nnce, but be awar<br>logies. If you find                                                                                 | sing or conflicting info<br>output below. If the gu<br>o check these potentia<br><b>onformance Checker</b><br>n experimental feature<br>e that it may be unrelia<br>any issues with this fea                                                                                                    | rmation whic<br>ess or fallbac<br>l issues, and<br>:<br>: <i>HTML5 Co</i><br>bble, or not pe<br>ture, please                                                                                                    | h caused to<br>k is incorri<br>l, if necess<br>onformance<br>erfectly up<br>report the           | the validator to j<br>rect, it could ma<br>sary, fix them an<br><i>e Checker</i> . This<br>to date with the<br><u>m</u> . Thank you. | Reva<br>perform som<br>ke validation<br>d re-validate<br>feature has l<br>latest develo    | alidate<br>e guesswork<br>results<br>the<br>opeen made<br>oppment of |
| te on the options is available.<br>es and Potential Iss<br>following notes and warr<br>to validation, or other th<br>ely incoherent. It is <i>highl</i><br>imment.<br>• Using experimental fe<br>the validator checked you<br>railable for your convenie<br>imme cutting-edge technol<br>dation Output: 1 Er                                                                                                    | ues<br>ings highlight mix<br>ings affecting the<br>y recommended to<br>rature: HTML5 C<br>r document with a<br>noce, but be awar<br>logies. If you find<br>ror                                                                          | sing or conflicting info<br>output below. If the gu<br>o check these potentia<br><b>onformance Checker</b> ,<br>n experimental feature<br>that it may be unrelia<br>any issues with this fea                                                                                                    | rmation whic<br>ess or fallbac<br>l issues, and<br>:<br>: <i>HTML5 Co</i><br>bile, or not p<br>ature, please                                                                                                    | h caused i<br>ck is incom<br>, if necess<br>onformance<br>erfectly up<br>report the              | the validator to j<br>rect, it could ma<br>sary, fix them an<br><i>e Checker</i> . This<br>to date with the<br>am. Thank you.        | Reva                                                                                       | alidate<br>e guesswork<br>results<br>the<br>been made<br>opment of   |
| the on the options is available.<br>es and Potential Iss<br>following notes and warr<br>to validation, or other th<br>ely incoherent. It is <i>highl</i><br>incoherent. It is <i>highl</i><br>with the option of the option<br>to validator checked you<br>railable for your convenie<br>imme cutting-edge technol<br>dation Output: 1 Er<br>b Line 37, Column 32: At                                                                                                    | ues<br>ings highlight mis<br>ings affecting the<br>y recommended to<br>eature: HTML5 C<br>r document with a<br>once, but be awar<br>logies. If you find<br>ror<br>tribute border n                                                      | sing or conflicting info<br>output below. If the gu<br>to check these potentia<br>onformance Checker.<br>In experimental feature<br>that it may be unrelia<br>any issues with this feature<br>that it may be unrelian<br>that it may be unrelian<br>that it may be unrelian<br>that it may be unrelian<br>that it may be unreliant<br>that it may be unreliant<br>that i | rmation whic<br>ess or fallbac<br>l issues, and<br>:<br>: <i>HTML5 Co</i><br>bible, or not pr<br>ature, please<br>t div at this                                                                                                    | th caused i<br>ck is incorr<br>i, if necess<br>onformance<br>erfectly up<br>report the<br>point. | the validator to j<br>rect, it could ma<br>sary, fix them an<br><i>e Checker</i> . This<br>to date with the<br><u>m</u> . Thank you. | Reva<br>perform som<br>ke validation<br>d re-validate<br>feature has la<br>latest devel    | a guesswork<br>results<br>the<br>peen made<br>opment of              |
| to on the options is available.<br>es and Potential Isss<br>following notes and warr<br>to validation, or other th<br>ley incoherent. It is <i>highly</i><br>ment.<br><b>Using experimental fe</b><br>the validator checked you<br>valiable for your convenie<br>me cutting-edge technol<br>dation Output: 1 Er<br><i>Line 37, Column 32</i> : At<br>ament_specific attributes for ele                                                                                                    | UES<br>ings highlight mis<br>ings affecting the<br>y recommended the<br>eature: HTML5 C<br>r document with a<br>ence, but be awar<br>ogies. If you find<br>ror<br>tribute border n<br><div id:<br="">ement div:</div>                   | sing or conflicting info<br>output below. If the gu<br>o check these potentia<br>onformance Checker.<br>In experimental feature<br>that it may be unrelia<br>any issues with this feature<br>that it may be unrelian<br>of allowed on elemen<br>"header" border="0",2                                                                                                    | rmation whice<br>ess or fallbac<br>l issues, and<br>t HTML5 Coo<br>bile, or not pr<br>ature, please<br>t div at this                                                                                                    | h caused i<br>ck is incorri<br>, if necess<br>enformance<br>erfectly up<br>report the<br>point.  | the validator to j<br>rect, it could ma<br>sary, fix them an<br><i>e Checker.</i> This<br>to date with the<br><u>m</u> . Thank you.  | Reva                                                                                       | e guesswork<br>results<br>the<br>peen made<br>opment of              |
| a on the options is available.<br>ess and Potential Isss<br>following notes and warr<br>to validation, or other th<br>lay incoherent. It is <i>highly</i><br>ment.<br><b>Using experimental fe</b><br>the validator checked you<br>aliable for your convenie<br>me cutting-edge technol<br>dation Output: 1 Er<br>a Line 37, Column 32: At<br>ument-spacific attributes for ele<br><u>Global attributes</u>                                                                                                    | ues<br>ings highlight mis<br>ings affecting the<br>y recommended t<br>reature: HTML5 C<br>r document with a<br>nnce, but be awar<br>ogies. If you find<br>ror<br>tribute border n<br><div idv<br="">ament div:</div>                    | sing or conflicting info<br>output below. If the gu<br>o check these potentia<br><b>onformance Checker</b><br>n experimental feature<br>e that it may be unrelia<br>any issues with this feature<br>that it may be unrelia<br>output the sector of the sector of the sector<br>of allowed on elemen<br>"header" border="0" >                                                                                                    | rmation whicess or fallback<br>lissues, and<br>the HTML5 Could be the second second s | th caused is incorri-<br>ck is incorri-<br>nformance<br>erfectly up<br>report the<br>point.      | the validator to j<br>rect, it could ma<br>sary, fix them an<br><i>e Checker</i> . This<br>to date with the<br><u>m</u> . Thank you. | Reva                                                                                       | a guesswork<br>results<br>the<br>peen made<br>opment of              |
| e on the options is available.<br>es and Potential Iss<br>following notes and warr<br>to validation, or other th<br>ely incoherent. It is <i>highl</i><br>ment.<br>• Using experimental fe<br>ne validator checked you<br>ailable for your convenie<br>imme cutting-edge technol<br>dation Output: 1 Er<br>• Line 37, Column 32: At<br>sment-specific attributes for ele<br><u>Global attributes</u>                                                                                                    | ues<br>hings highlight mix<br>ings affecting the<br>y recommended the<br>sature: HTML5 C<br>r document with a<br>noce, but be awar<br>logies. If you find<br>ror<br>tribute border n<br><div ide-<br="">ement div:</div>                | sing or conflicting info<br>output below. If the gu<br>o check these potentia<br>onformance Checker,<br>n experimental feature<br>a that it may be unrelia<br>any issues with this feature<br>that it may be unrelia<br>any issues with this feature<br>that it may be unrelia<br>any issues with this feature<br>that it may be unrelia<br>any issues with this feature<br>that it may be unrelia<br>any issues with this feature<br>that it may be unrelia<br>any issues with this feature<br>that it may be unrelia<br>any issues with this feature<br>that is a state of the unreliance of the unreliance of the<br>any issues with this feature<br>that is a state of the unreliance of the unreliance of the unreliance of the<br>any issues with this feature<br>that is a state of the unreliance of the unreliance of th                                                                                                    | rmation whic<br>ess or fallbac<br>l issues, and<br>t HTML5 Co<br>bble, or not pe<br>ture, please<br>t div at this                                                                                                    | h caused i<br>ck is incom,<br>i f necess<br>onformance<br>erfectly up<br>report the<br>point.    | the validator to j<br>rect, it could ma<br>sary, fix them an<br><i>e Checker</i> . This<br>to date with the<br>am. Thank you.        | Reva<br>perform somme<br>ke validation<br>d re-validate<br>feature has la<br>latest develo | a guesswork<br>results<br>the<br>been made<br>opment of<br>1 TOP     |
| te on the options is available.<br>es and Potential Iss<br>following notes and warr<br>to validation, or other th<br>ely incoherent. It is <i>highl</i><br><b>incoherent.</b> It is <i>highl</i><br><b>incoherent.</b> It is <i>highl</i><br><b>incoherent.</b><br><b>incoherent.</b><br><b>in</b> | UES<br>hings highlight mis<br>ings affecting the<br>y recommended to<br>rature: HTML5 C<br>r document with a<br>noce, but be awar<br>logies. If you find<br>roor<br>tribute border n<br><div id-<br="">ament div:</div>                 | sing or conflicting info<br>output below. If the gu<br>o check these potentia<br>onformance Checker,<br>n experimental feature<br>that it may be unrelia<br>any issues with this feat<br>of allowed on elemen<br>"header" border="0" >                                                                                                    | rmation whic<br>ess or fallbac<br>l issues, and<br>b: <i>HTML5 Co</i><br>bile, or not pr<br>ature, please<br>t div at this                                                                                                    | h caused i<br>ck is incom,<br>i, if necess<br>onformance<br>erfectly up<br>report the<br>point.  | the validator to j<br>rect, it could ma<br>sary, fix them an<br><i>e Checker</i> . This<br>to date with the<br>am. Thank you.        | Reva                                                                                       | alidate                                                              |
| be on the options is available. ess and Potential Isss following notes and warr to validation, or other the ley incoherent. It is <i>highly</i> incoherent. It is <i>highly</i> ment. be Using experimental fease validator checked you railable for your convenies me cutting-edge technol dation Output: 1 Error Line 37, Column 32: At soment-specific attributes for ele Global attributes.                                                                                                    | Ues<br>hings highlight mix<br>ings affecting the<br>y recommended the<br>rature: HTML5 C<br>r document with a<br>nnce, but be awar<br>logies. If you find<br>ror<br>tribute border n<br><div ide<br="">ement div:<br/>Home About.</div> | sing or conflicting info<br>output below. If the gu<br>o check these potentia<br>onformance Checker,<br>n experimental feature<br>that it may be unrelia<br>any issues with this feat<br>of allowed on elemen<br>"header" border="0">                                                                                                    | rmation whic<br>ess or fallbac<br>lissues, and<br>b: <i>HTML5 Co</i><br>bible, or not pr<br>ature, please<br>t div at this                                                                                                    | h caused i<br>ck is incom<br>informance<br>erfectly up<br>report the<br>point.                   | the validator to j<br>rect, it could ma<br>sary, fix them an<br>e Checker. This<br>to date with the<br>am. Thank you.                | Perform some<br>ke validation<br>d re-validate                                             | alidate                                                              |

Bild 5.6: Der Fehler in Zeile 37 wird genau beschrieben.

Die Fehlerbeschreibung liefert immer die Zeile, in der der Fehler auftrat. Als Beispielfehler haben wir dem div-Container header einen Rahmen verpasst. Der Validator verrät, in welcher Zeile der Fehler auftrat und warum. Wenn Sie den Quelltext der Website öffnen, können Sie den Fehler aufspüren und nachschauen, welcher Teil des Index dafür verantwortlich ist. Der Fehler könnte in der Datei *index.php* direkt stehen, aber auch Module und Artikel können Fehler hervorrufen – letztendlich alles, was Quelltext erzeugt.

# 5.3 Darstellung in Browsern

Der wohl wichtigste Test eines Templates ist die Darstellung in allen gängigen Browsern. Eine Website, die für die meisten Browser optimiert ist, erreicht die meisten Besucher. Die wichtigsten Browser, in denen die Website korrekt aussehen sollte, sind:

|                                            | ٩       |        |        | 0     |
|--------------------------------------------|---------|--------|--------|-------|
| Internet Explorer 8<br>Internet Explorer 9 | Firefox | Chrome | Safari | Opera |

Wird das Template in diesen Browsern richtig dargestellt, dann wird es nahezu in allen Browsern korrekt angezeigt, denn viele Browser-Derivate setzen auf dem Rendering der großen Browser auf und nutzen die gleiche Engine, das heißt den gleichen Darstellungsmechanismus.

# 5.3.1 Browser Collection

Will man mehrere Internet Explorer nebeneinander laufen lassen, hilft einem die *Internet Explorer Collection* für Windows weiter. Die Software beinhaltet alle IEs bis zur aktuellsten Version und kann unter folgender Adresse heruntergeladen werden:

```
http://finalbuilds.edskes.net/iecollection.htm
```

| Which components should be installed?                                                         |                                                  |
|-----------------------------------------------------------------------------------------------|--------------------------------------------------|
| Select the components you want to install; c<br>install. Click Next when you are ready to con | lear the components you do not want to<br>tinue. |
| Custom installation                                                                           |                                                  |
| Internet Explorer 2.01 (2.01.046)                                                             | 2,1 MB                                           |
| Internet Explorer 3.0 (3.0.1152)                                                              | 1,8 MB                                           |
| Internet Explorer 4.01 (4.72.3110.0)                                                          | 8,2 MB                                           |
| Internet Explorer 5.01 (5.00.3314.2100)                                                       | 7,7 MB                                           |
| Internet Explorer 5.5 (5.51.4807.2300)                                                        | 8,8 MB                                           |
| Internet Explorer 6.0 (6.00.2800.1106)                                                        | 9,5 MB                                           |
| Internet Explorer 6.0 (6.00.2900.2180)                                                        | 13,0 MB -                                        |
| Internet Explorer 7.0 (7.00.5730.13)                                                          | 57,6 MB                                          |
| Internet Explorer 8.0 (8.00.6001.18702)                                                       | 67.7 MB                                          |
| Current selection requires at least 180.3 MB                                                  | of disk space.                                   |
|                                                                                               |                                                  |

**Bild 5.7:** Die Internet Explorer Collection enthält sämtliche Versionen.

Mehrere Firefox-Versionen lassen sich unter Windows installieren, wenn unterschiedliche Ordner bei der Installation ausgewählt werden. Unter Mac OS braucht man dafür nur den Namen der Applikation (i. d. R. *Firefox.app*) zu ändern, zum Beispiel in *Firefox2.app*.

Chrome hat mittlerweile den Internet Explorer als beliebtesten Browser abgelöst. Google stellt ihn zum Download für sämtliche Systeme bereit.

http://www.google.de/chrome

Multi-Safari, also verschiedene Safari-Versionen für Mac OS, findet man hier:

http://michelf.com/projects/multi-safari

Verschiedene Versionen von Opera nebeneinander zu installieren, ist von Haus aus kein Problem:

http://de.opera.com/download

# 5.3.2 Unterschiedliche Betriebssysteme

Idealerweise testet man auch unter den verschiedenen Betriebssystemen Windows, Mac OS und Linux. Hat man keine drei Rechner zur Hand, kann man auf Virtualisierungssoftware zurückgreifen. Oracle (vormals Sun Microsystems) stellt dafür kostenlos die Lösung *VirtualBox* zur Verfügung. Mithilfe dieser Software werden andere Betriebssysteme als Gastsysteme emuliert.

VirtualBox steht unter http://www.virtualbox.org für Windows, Mac OS und Linux als Download bereit.

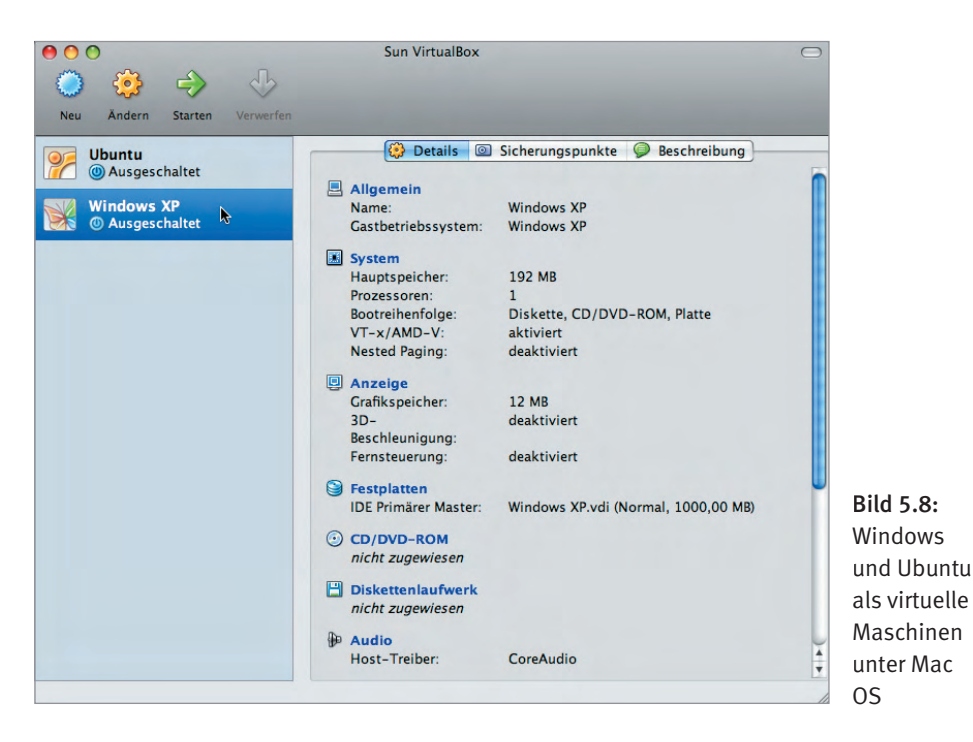

Eine Alternative für Mac-User ist das kostenpflichtige Parallels Desktop, zu beziehen unter:

http://www.parallels.com/de/products/desktop

# 5.3.3 Screenshots

#### browsershots

Eine weitere Möglichkeit, das Template auf Darstellungsfehler zu prüfen, sind Screenshots. Auf der Website

http://browsershots.org

kann man die URL, unter der das Template zu finden ist, angeben und unterschiedliche Browser von unterschiedlichen Betriebssystemen auswählen.

Von der Website werden innerhalb von 30 Minuten Screenshots angefertigt, die sich online betrachten lassen. Das ist ein guter zusätzlicher Test, wenn nicht alle Browsertypen für Tests zur Verfügung stehen.

#### BrowserLab

Die Softwareschmiede Adobe stellt mit BrowserLab einen Dienst online zur Verfügung, um Websites in unterschiedlichen Browsern zu testen. Das Set der Browser stellt man selbst zusammen und hat dabei die Wahl zwischen Internet Explorer, Firefox, Safari und Chrome in unterschiedlichen Versionen auf unterschiedlichen Betriebssystemen. http://browserlab.adobe.com

BrowserLab ist die beste Alternative, um »mal eben schnell« eine Website auf ihre Darstellung zu testen.

# 5.4 Ladezeit der Website

# WebSiteOptimization

Um die Ladezeit einer Website zu testen, empfiehlt sich der Dienst unter

http://analyze.websiteoptimization.com. Über diese Seite können Sie URLs, Quelltexte oder Dateien auf ihre Ladegeschwindigkeit hin untersuchen.

Neben einer allgemeinen Statistik der Website bekommen Sie auch die Dateien angezeigt, die am umfangreichsten sind und die längste Ladezeit beanspruchen. Auf dieser Grundlage können Sie Optimierungen vornehmen.

#### **Pingdom Tools**

Ein weiterer, sehr nützlicher Test zur Bestimmung der Ladezeit einer Website ist Pingdom Tools. Der Dienst steht online bereit unter http://tools.pingdom.com. Neben der Ladezeit gibt der Test auch einige Website-Informationen aus.

#### InternetSuperVision

Anders als die Testseiten zuvor gibt InternetSuperVision keine Zeile-für-Zeile-Analyse der Website aus, sondern die Ladezeit von unterschiedlichen Quellen auf der ganzen Welt. Der Dienst steht bereit unter http://internetsupervision.com.

#### Uptrends

Ähnlich wie WebSiteOptimization und Pingdom Tools gibt Uptrends eine Zeile-für-Zeile-Analyse aus, allerdings weniger überladen. Zu finden ist der Dienst unter:

http://www.uptrends.com/aspx/free-html-site-page-load-check-tool.aspx

Das Prinzip ist simpel: Einfach die URL dort eingeben und checken lassen.

#### OctaGate SiteTimer

Das letzte im Bunde der Analyse-Tools ist OctaGate SiteTimer. Sehr übersichtlich steht der Dienst unter http://www.octagate.com/service/SiteTimer bereit.

#### Tipps:

- Machen Sie es wie die Großen und nutzen Sie CDN-Dienste (CDN = Content Distribution Network), um Ihre Dateien über das Internet verbundener Server laden zu lassen.
- Versuchen Sie, Bilder im bestmöglichen Format mit geringer Größe abzuspeichern.
- Die Anzahl der Cascading Stylesheets sollte so gering wie möglich sein. Vielleicht können Sie einige zusammenfassen.
- Komprimieren Sie die Cascading Stylesheets und schreiben Sie die Attribute zu einem Element alphabetisch sortiert in eine Zeile.
- Wenn das JavaScript-Framework Mootools nicht gebraucht wird, deaktivieren Sie es (siehe Anhang B: »Joomla-Template-Befehle«).
- Kommen aufgrund unterschiedlicher Erweiterungen mehrere JavaScript-Frameworks zum Einsatz, sollten Sie versuchen, alternative Extensions zu finden, die den gleichen Zweck erfüllen, aber dasselbe JavaScript-Framework verwenden.
- Vermeiden Sie den Einsatz umfangreicher Erweiterungen unter Joomla. Verwenden Sie stattdessen kleine Plug-ins, die den gleichen Zweck erfüllen.

Bleibt zum Schluss nur noch zu sagen, dass Sie für die Optimierung anfangs viel Zeit einplanen sollten. Doch je mehr Übung Sie bekommen, desto mehr Fehler vermeiden Sie von vornherein. Sie werden sehen, dass der Aufwand für die Optimierung immer geringer wird. Übung macht auch hier den Meister.

# Index

#### Symbole

\$pageclass 40
12 Col Grid 61
960 Grid System 58
JEXEC 186, 202, 205, 207

# Α

a 148 Adobe 57 Alpha-Effekt 165 Analyse Website 279 Atomic 14 Auflösung Screendesign 271 Auswahlrechteck-Werkzeug 98, 120 author 180 authorEmail 180 authorUrl 180

# В

background-image 149 background-position 149 Banner 145, 146, 169, 175 Beez 14 Beiträge 147 Betriebssysteme 277 Bildbearbeitungsprogramm 57 Bilddateien 177 Bilder 53 Formate 53 Größe 54 Transparenz 54 Bilderbearbeitung 290 Bilderexport 148 Bildschirmauflösung 271 Blank Template 17, 143, 153, 184, 186, 201, 211, 216, 239 Blindmodule 237 Blindtexte 225 Leistungen 227 Philosphie 227 Startseite 225 Blog-Layout-Optionen 231 Body ID 197 Bookmark Icons 41 Bootstrap 303 Breadcrumbs 310 Browser 33, 288 Auflösung 271 Darstellung 276 die wichtigsten 276 Rendering 276 Statistik 271 Browserauflösung 271 setmy.browsersize.com 273 Browser Collection 276 Browsergröße 271 browsershots.org 278 Browserweiche 33, 188, 202 Buntstift-Werkzeug 72, 78

# С

Cascading Stylesheet Link 31 Cascading Stylesheets 23, 280 CDN 295 Checkliste 212 Chrome 36, 277

Browser 276 component 195 component.php 51, 185, 204, 212 Compressor 17 com\_user 209 config 184 Content 145, 147, 149, 169, 183, 189, 195 Content Delivery Network 295 Content-Icons 161, 166 Copyright 180 creationDate 180 Cross-Browser CSS3 35 CSS 238 Start 238 CSS-Framework 58 CSS-Hack 160, 162, 165, 166 CSS-Reset 17 CSS-Sprites 147, 148, 149, 152, 153, 154, 158, 159, 160, 161, 162, 165, 166, 221, 246, 247, 248, 250, 251, 252

# D

Datenbank Erstellung. Siehe phpMyAdmin Debug 184, 197 Debug-Modul 36 description 180 Designvorlage 143 Doctype 274 DOCTYPE 187 Dokumententyp 19 Dokumenttyp 274 Download-Button 148 Druckversion 51

# Ε

Ebenen ausblenden 151 Ebenen gruppieren 150, 163 Ebenenstil 63, 64, 69, 71, 75, 76, 87, 104, 109, 112, 119, 131 editor.css 28, 270 Editoren 287 Eigenes HTML 217, 221, 237 Ellipse-Werkzeug 86, 87 Emulatoren 290 error.css 29, 265 Error-Message 203 error.php 47, 185, 200, 201, 205, 212, 238, 266, 302 Export 164 Exporteigenschaften 152

## F

Facebook 147 Farbton/Sättigung 164 Favicon 179 Fehlerseite 46 Fehlersuche 36 field 184 fieldset 184, 210 filename 182 files 182 Firefox Firesizer 273 mehrere Versionen 277 Firesizer 273 floatLeft 191 folder 182 Footer 145, 148, 149, 169, 183, 189, 196, 312 form 209 Frontend 12 FTP Clients 288

# G

Gaußscher Weichzeichner 96 general.css 25 generator 21 Generatoren 225 Generator-Tag 40, 184, 216 Gestaltungsraster 58 GIF 53 Gradationskurven 108 Grafikformat 152 Graphics Interchange Format 53 Gruppe duplizieren 150 Gruppeneigenschaften 162

# Η

Hand-Werkzeug 167 Hauptmenü 145 Header 145, 149, 169, 183, 189, 191 Header2 145, 146, 149, 154, 183, 189, 194 Hilfslinien 60 Hintergründe 169 HTML Dokumententyp 19 HTML 5 187 HTTP-Requests 146

# I

if-else-Kurzform 197 index.html 23, 282 index.php 19, 31, 185, 187, 194, 198, 199, 200, 201, 203, 205, 209, 210, 212, 217, 218, 223, 224, 239, 242, 244, 265, 299, 304 Aufbau 19 Infos und Beschreibung 180 input 210 Installationspaket 212 Installationsroutine 21, 179, 181, 213 Internet Explorer 33, 188, 202 Internet Explorer 6 158, 160, 162, 165, 166 Internet Explorer 8 276 Internet Explorer Collection 276

# J

JavaScript 54 JavaScript 21 jdoc 193, 194, 195, 196, 197, 203 JED 24 JHTML 209 Joint Photographic Experts Group 53 Joomla-API 193, 194, 195, 203, 204, 210 Joomla Extension Directory 24 JPEG 53 jQuery 54 JText 203

# Κ

kein Transparent-Dither 165 Kontakt 230

## L

Ladeliste 181, 212, 213 Ladezeit 271, 279 Länderkürzel 55 language 182 Layout Analyse 143 Linealwerkzeug 72 Linux 277 Logo 145, 192, 208 Lorem ipsum 100

#### Μ

Mac OS 277 Maximierter Bildmodus 77 Media Queries 41 Menü 308 Menüs 231 message 195 Metamenü 145 Metatag-Generator 40 Mobile Addons 40 Modernizr 17, 32 modernizr.js 21, 32, 54 mod\_search 204, 251 Modul-Chrome 193, 194, 196, 213 Module Chrome 36 Modulpositionen 179, 183, 184, 197, 212, 213 Mootools 147, 218, 219, 280 Muster 79 Myriad Pro Bold 70 Myriad Pro Condensed 66, 71

#### Ν

Nachschlagewerke 292 name 180 Namenskonvention 171 Navbar 307 Navigator 158, 169 noobSlide 218

### 0

offline.css 29, 268 offline\_message 208 offline.php 49, 185, 205, 206, 212, 238, 268 Offline-Seite 48 Online Tools 292 Opera 276, 277 Optimierung 280 Quelltext 274 Screenshots 278 Tipps 274, 280 option 185 Overrides 52

# Ρ

Parallels Desktop 278 Parameter 42, 179, 184, 185, 213, 216, 218 Datenbank 46 Definition 42 generator 184 Typen 43 Verwendung 46 phone.css 30, 188, 304 Photoshop 56, 57 Hilfslinien 60 Muster festlegen 79 Raster 59 Tutorial 57 Voreinstellungen 59 PIE 17, 35, 189 PIE.htc 54 Pinsel-Werkzeug 95 PNG 53 PNG-24 153, 158, 159, 160, 165, 166, 169, 170, 171, 172, 173, 178, 179 Portable Network Graphics 53 position 184 positions 184 print.css 30, 266

Programme Bildbearbeitung 290 Browser 288 Editoren 287 Emulatoren 290 FTP-Clients 288 Nachschlagewerke 292 Online Tools 292 Werkzeuge 291 Progressive Internet Explorer 17, 35

# Q

Quadratische Spitzen 73 Quelltext 276 Optimierung 274

## R

Raster-Hilfslinien 58 Rechteck-Werkzeug 61, 74, 130, 131 Rendering Browser 276 reset.css 25, 57 Responsive Webdesign 303

### S

Safari mehrere Versionen 277 Schnittmaske 135 Schnittmaske erstellen 84 Screendesign 11, 57, 58, 143, 149, 159, 184 Arbeitsfläche 60, 114, 117 Auflösung 271 blaue Fläche 76 Button 89 Content 98, 137 Folgeseite 119 Footer 111 Gestaltungsraster 58 Hintergrund ergänzen 94 Hintergrund-Flächen 61 Key Visual & Headline 81 Key Visuals 130

Logo 65 Navigation 71 Rechte Spalte 103 Schritt für Schritt 57 Suche & Icons 74 Textebenen 100 Vorbereitung 58 Vorüberlegung 57 Screenshots 278 Sichtfeld 41 Slice-Auswahlwerkzeug 152, 155, 157, 158, 167 Slice-Optionen 152, 153, 155, 160, 164, 170, 172, 173, 175, 176 Slices löschen 154, 158, 178 Slice-Werkzeug 152, 154, 155, 158, 160, 164, 169, 172, 173 Slideshow 145, 146, 154, 169, 170 CSS 219 **HTML 217** JavaScript 218 Slideshow erstellen 217 Smartphones 30, 188 Social Media 145 Social-Media-Icons 106, 107, 110, 161, 162, 163, 164, 165, 183, 195, 196, 217, 237, 249, 252 Speichern für Web und Geräte 153, 155, 157, 158, 159, 160, 164, 167, 171, 172, 178 Sprachdateien 55, 181, 182, 185, 211, 213 Sprechblase 148, 155 Standard-Templates 12, 14 Suche 145, 310 Suchfunktion 236 Suchmodul einbinden 204 system.css 25

# Т

tablet.css 31, 188, 304 Tablets 31, 188 Template 11 Grundaufgabe 13 template.css 25, 27, 301, 304

template.css.php 24, 31, 217, 219, 221, 253, 267, 306 Content 253 Layout 239 Links 248 Menüs 245 Modules 249 Start 238 Template-Definiton 12 templateDetails.xml 21, 179, 184, 193, 194, 196, 197, 211, 212, 213, 216, 300 Template einrichten 216 Template installieren 212 Template Manager 180, 213, 216 template\_preview.png 302 Testumgebung php.ini. Siehe PHP; Siehe PHP Textwerkzeug 67, 72, 100, 105, 138 Transparenz 165, 169 Tutorial 57 Twitter 103, 104, 106, 107, 145, 147, 148, 155, 159, 160, 161, 164, 165, 166, 183, 195, 196, 198, 217, 221, 222, 223, 237, 238, 242, 249, 251, 252 CSS 224 HTML 221 JavaScript 221 Twitter Bootstrap 303, 306 Typografie 145, 148

# U

Upgrade 299

# ۷

Validator 274, 276 Verlaufsüberlagerung 64, 67, 71, 75, 91, 94, 107, 112, 124 Verlaufswerkzeug 99 Verschieben-Werkzeug 67, 69, 72, 83, 92, 128, 136, 151, 159, 163 version 180 Viewport 41, 188, 202 VirtualBox 277 Vogel 106 Vorschaubilder 178

### W

W3C 274 W3C-Validator 271, 274 Webdesign 11 Website Analyse 279 Statistik 279 Weichzeichnungsfilter 96 Werkzeuge 291 Werkzeugspitze 72, 73, 78, 95, 140 Windows 277 WYSIWYG 11

# Ζ

Zauberstab-Werkzeug 111 Zeichenstift-Werkzeug 69

# Templates für Joomla! 2.5 und 3.X Design und Implementierung

Joomla! bietet Webdesignern eine Fülle von Möglichkeiten. Denn Templates für Joomla! können unterschiedliche Designs für die Startseite und die Folgeseiten haben. Alexander Schmidt und Andreas Lehr zeigen Ihnen, wie Sie ein komplettes Website-Template erstellen, das alle Register von Joomla! zieht. Sie erfahren, wie Sie das Screendesign mit Photoshop erstellen und es dann mit HTML, PHP und CSS in ein Joomla!-Template umsetzen. Demonstriert wird außerdem, wie Sie das Template durch eine Foto-Slideshow ergänzen und Social Media wie Twitter in die Vorlage integrieren. Die Autoren haben Ihr Template dabei nicht nur für die Version 2.5, sondern auch für die neuesten Versionen 3.x getestet und angepasst, sodass Sie hier auch für zukünftige Entwicklungen des CMS auf der sicheren Seite sind.

#### Die Grundlage: Ein Blanko-Template

Zuerst zeigen die Autoren, wie Sie ein Blanko-Template realisieren. Ein solches Template bildet die perfekte Ausgangsbasis für alle Designprojekte. Sie lernen dabei den Aufbau von Joomla!-Templates kennen und können jederzeit auf dieses Grundgerüst zurückgreifen, das bereits alle grundlegenden PHP- und Stylesheet-Dateien enthält. So verlieren Sie keine Zeit, wenn Sie ein neues Template-Projekt angehen.

#### Von der Idee zum Screendesign

Um ein Template zu gestalten, brauchen Sie ein stimmiges Webdesign. In einem umfangreichen Tutorial zeigen Ihnen die Autoren, wie Sie in Adobe Photoshop eine solche Vorlage erstellen. Alexander Schmidt und Andreas Lehr demonstrieren, wie Sie die Benutzerführung entwerfen und optische Blickfänge in Form von Fotos sowie eine Slideshow integrieren. Sie erfahren, wie Sie die einzelnen Zonen des Templates wie den Header, den Footer und den Content-Bereich stimmig gestalten und wie Sie eine Folgeseite entwerfen, die zum Stil des Front-Templates passt.

# Das Screendesign als Template umsetzen + Responsive Webdesign

Um das Screendesign in ein lauffähiges Joomlal-Template zu verwandeln, müssen Sie es in handliche Einzelteile zerlegen, die Sie den Layoutzonen zuordnen. Sie erfahren, wie Sie die PHP- und CSS-Daten der Blankovorlage ändern müssen, um die erwünschten grafischen Effekte zu erzielen, und wie Sie das fertige Template prüfen und validieren. Ein völlig neuer Abschnitt zeigt, wie Twitter Bootstrap genutzt werden kann, um ein Responsive Webdesign zu erzeugen, das sich der Bildschirmgröße des Users variabel anpasst.

Besuchen Sie unsere Website

www.franzis.de

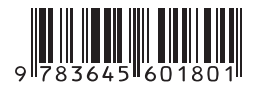

# Aus dem Inhalt:

- Die Standard-Templates von Joomla!
- Das Blank Template für Joomla!
- PHP in HTML integrieren
- Die Cascading Stylesheets in Joomla!
- CSS-Overrides
- Browserweichen für den Internet Explorer
- Template-Parameter
- Fehler- und Offlineseiten anpassen, Favicons
- Ein Screendesign in Photoshop erstellen
- Key Visuals und Hintergründe
- Eine Slideshow integrieren
- Kopf- und Fußleisten, Navigationselemente
- Das Layout in ein Template umsetzen
- Header, Content-Bereich und Footer
- Ein CSS-Sprite erstellen
- Die Datei TemplateDetails.xml bearbeiten
- Programmierung der zentralen PHP-Dateien index.php, component.php & Co.
- Anlegen der Menüs
- Integration der Sprachdateien
- Joomla-Template-Befehle
- Responsive Webdesign mit Blank Template und Twitter Bootstrap

# Über die Autoren:

Alexander Schmidt ist Webentwickler und Dozent. Er leitet und organisiert Seminare für die Nutzung vom Joomla!. Seit 2005 realisiert Schmidt Websites, die auf dem CMS basieren. Sein Spezialgebiet ist die Entwicklung hochwertiger Joomla!-Templates.

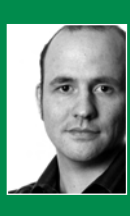

Andreas Lehr ist Designer für Screen- und Printmedien. Neben DTP und Grafik kümmert er sich als Frontend-Webworker mit Vorliebe um gelungenes CSS. Seit 2006 ist er selbstständig im Auftrag von Agenturen und für eigene Kunden tätig.

# Auf www.buch.cd

Das Beispiel-Template aus dem Buch zum Download.

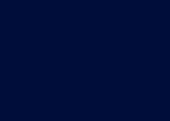

FRANZIS